## How to Transfer Inventory Between Warehouses

Last Modified on 09/13/2024 6:52 pm EDT

The Transfer Request contains a feature that allows you to create and receive immediately all or part of that warehouse's inventory. These steps are done in SedonaOffice version 6.2.0.16.

## Overview

Prior to using this quick guide, it is recommended to read the Transfer Requests Overview by clicking here. This document also assumes the user will have the proper permissions to perform the steps needed.

Steps:

1. Open the warehouse that will be transferring the inventory out – Click on Parts to get the list of parts to use for the transfer

| Warehouse: OH-MP                                                                                                    |                                                         |                                           |                              |              |     |       |          |        |            |
|----------------------------------------------------------------------------------------------------|---------------------------------------------------------|-------------------------------------------|------------------------------|--------------|-----|-------|----------|--------|------------|
| OH-HP     Sets     Parts     Purchase Orders     Purchase Price Variances     Purchase Price Variances     Transfers - Open | Warehouse<br>Description<br>Account Code<br>Branch Code | OH-MP<br>OH-Mystery Parts<br>120000<br>OH |                              |              |     |       |          |        |            |
| lournal                                                                                                    | Part                                                    | Description                               | Detail                       | Product Line | Qty | Value | On Order | Repair | Stand Cost |
| E Souther                                                                                                    | 1240                                                    | ULTRATECH 12V 4AH BATTERY                 | ULTRATECH 12V 4AH BATTERY    | Batteries    | 10  | 0.00  | 0        | 0      | 5.85       |
|                                                                                                    | 21110PKG                                                | REPLACEABLE OPTICAL CHAMBERS              | REPLACEABLE OPTICAL CHAMBERS | Fire Equip/S | 10  | 0.00  | 0        | 0      | 10.40      |
|                                                                                                    | 302-AW                                                  | 302-AW HEAT DETECTOR                      | 302-AW HEAT DETECTOR         | Fire Equip/S | 5   | 0.00  | 0        | 0      | 14.88      |
|                                                                                                    | 34026                                                   | 3.5 LITHOUM BATTERY                       | 3.5 LITHIUM BATTERY          | Batteries    | 15  | 0.00  | 0        | 0      | 3.50       |
|                                                                                                    |                                                         |                                           |                              |              |     |       |          |        |            |

2. Click on the Journal to see the statuses prior to transferring the parts

| 1         |          | -         |             |          |         |                |  |
|-----------|----------|-----------|-------------|----------|---------|----------------|--|
| Date      | Part     | Reference | Description | Quantity | Price   | Extended Price |  |
| 12/29/2   | 34026    |           | Adjustment  | 15       | \$3.50  | \$52.50        |  |
| 12/20/2   | 302-AW   |           | Adjustment  | 5        | \$14.88 | \$74.40        |  |
| 11/6/2023 | 1240     |           | Adjustment  | 10       | \$5.85  | \$58.50        |  |
| 10/26/2   | 21110PKG |           | Adjustment  | 10       | \$10.40 | \$104.00       |  |
|           |          |           | Totals:     | 40       |         | \$289.40       |  |
|           |          |           |             |          |         |                |  |
|           |          |           |             |          |         |                |  |

3. In SedonaOffice Tree - Click on Transfers under the Inventory - Click on New

| SedonaOffice                   |    | Transfer Pa  |           |                |                   |             |         |            |       |
|--------------------------------|----|--------------|-----------|----------------|-------------------|-------------|---------|------------|-------|
| Demo V6 Manitou                |    | ITalister Ne | luer      |                |                   |             |         |            |       |
| Client Management              | Re | quest #      |           | Qpen           | Warehouse < All W | arehouses > | *       |            |       |
| Accounts Receivable            |    |              | 1         | 1              | 1                 | Le 4        | 1       | 1.0.1      | 1     |
| General Ledger                 | Re | equest #     | Date      | From Warehouse | To Warehouse      | Reference   | Memo    | Status     | State |
| Accounts Payable               | 59 |              | 8/18/2014 | "Main-ML       | M100              |             |         | Shipped    | Open  |
| a sy inventory                 | 64 |              | 8/21/2014 | Main-MI        | MI04              |             |         | Chipped    | Open  |
| a Issues/ Recurns              |    |              | Olevieora | 1-100 FT-10    | 11101             |             |         | an appress | open  |
| Manuracturer                   |    |              |           |                |                   |             |         |            |       |
| agrants                        |    |              |           |                |                   |             |         |            |       |
| Physical Inventory vajustments |    |              |           |                |                   |             |         |            |       |
| Product Line                   |    |              |           |                |                   |             |         |            |       |
| La Receive Parts               |    |              |           |                |                   |             |         |            |       |
| Repair Order                   |    |              |           |                |                   |             |         |            |       |
| - 3 Transfers                  |    |              |           |                |                   |             |         |            |       |
| www.arenouses                  |    |              |           |                |                   |             |         |            |       |
| Part Query Builder             |    |              |           |                |                   |             |         |            |       |
| P Job Management               |    |              |           |                |                   |             |         |            |       |
| - S Payroll Interface          |    | -            |           |                |                   |             |         |            |       |
| Point Of Sale                  |    |              |           |                |                   |             |         |            |       |
| 🛞 🛄 Sales Management           |    |              |           |                |                   |             |         |            |       |
| 🖲 🥜 Service                    |    |              |           |                |                   | Include C   | Insed R | eceive New | Close |
| General Documents              |    |              |           |                |                   | - Proster o |         |            | 200   |
| - \$1 SOL Overy Window         |    |              |           |                |                   |             |         |            |       |

4. When the Transfer Request opens - Fill in the Warehouse Selection and the Part Selection

| 1    | ransfer Request     |                                                                           |   |           |            |          |                     |               | ×    |                   |
|------|---------------------|---------------------------------------------------------------------------|---|-----------|------------|----------|---------------------|---------------|------|-------------------|
|      | Warehouse Selection |                                                                           | - | Part Code | Source Qty | Dest Qty | Reg Qty Serial Numb | er Lot Number | Co   |                   |
|      | Erom Warehouse      | OH-MP 💌                                                                   |   |           |            |          |                     |               |      |                   |
|      | To Warehouse        | *Main-OH 💌                                                                |   |           |            |          |                     |               |      |                   |
|      | Memo                | Truck Out Of Service                                                      |   |           |            |          |                     |               |      |                   |
|      | Request Date        | 4/8/2024                                                                  |   |           |            |          |                     |               |      |                   |
|      | In Process Date     | 4/8/2024                                                                  |   |           |            |          |                     |               |      |                   |
|      | Shipped Date        |                                                                           |   |           |            |          |                     |               |      |                   |
|      | For Job/Ticket      | None                                                                      |   |           |            |          |                     |               |      |                   |
|      | Reference           |                                                                           |   |           |            |          |                     |               |      |                   |
|      |                     | C gring Quantity Up to Minimum                                            |   |           |            |          |                     |               |      |                   |
|      |                     | <ul> <li>Bring Quantity Up to Maximum</li> <li>Manual Transfer</li> </ul> |   |           |            |          |                     |               |      |                   |
| F8 p | art Selection       |                                                                           |   |           |            |          |                     |               |      |                   |
| ø .  | Part Code           | 1000                                                                      |   |           |            |          |                     |               |      |                   |
|      | Transfer Quantity   |                                                                           |   |           |            |          |                     |               |      |                   |
|      | Serial Number       |                                                                           |   |           |            |          |                     |               |      |                   |
|      | Lot Number          |                                                                           |   | ٢         |            |          |                     |               | >    |                   |
|      |                     | New Add                                                                   |   |           |            | Delete   | Save Save           | (Receive d    | ose  |                   |
|      |                     |                                                                           |   |           |            | 20000    |                     |               |      |                   |
|      |                     |                                                                           | _ |           |            |          |                     |               |      |                   |
|      |                     |                                                                           |   |           |            |          |                     |               |      |                   |
|      |                     |                                                                           |   |           |            |          |                     | Include Ck    | osed | Receive New Close |
|      |                     |                                                                           |   |           |            |          |                     |               |      |                   |

5. The Part Selection can be used in 2 ways:

## By clicking on the Lookup Button

1) Click on Lookup Button

| Part Code         |  |
|-------------------|--|
| Transfer Quantity |  |
| Serial Number     |  |
| Lot Number        |  |

2) Change the Product Line to <ALL> so all of the parts for that warehouse only will show in the list

| Part S                           | Search                    |                             |                               |                                          |                                                                 |                                 |                                |         |         |                              |                        |                                  | ×    |
|----------------------------------|---------------------------|-----------------------------|-------------------------------|------------------------------------------|-----------------------------------------------------------------|---------------------------------|--------------------------------|---------|---------|------------------------------|------------------------|----------------------------------|------|
| 53 can                           | ch Parts                  |                             |                               |                                          |                                                                 |                                 |                                |         |         |                              |                        |                                  |      |
| -                                | Product L                 | ne                          |                               | Manufactur                               | er                                                              | Ware                            | house                          |         |         |                              |                        |                                  |      |
|                                  | <all></all>               |                             | *                             | <all></all>                              | •                                                               | OH                              | MP                             |         |         |                              |                        |                                  |      |
|                                  | Match: (                  | ° Exact ⊂ Beginni           | ing (🖲 Contair                | 8                                        | đ                                                               | <b>⊽</b> s                      | earch Part Detail              | Pre-Loa | d Parts |                              |                        |                                  |      |
| Product                          | tLine                     | Part                        | Descripti                     | on                                       | Detail                                                          | Manufacturer                    | Vendor Part                    | Pkg     | Oty     | Cost                         | Sales Price            | Costing Mtd                      |      |
| Batterie                         | 5                         | 1240                        | ULTRATE                       | CH 12V 4AH                               | ULTRATECH 12V 4AH                                               | Ultra Tech                      | IM1240                         |         | 1       | 5.8500                       | 19.31                  | Standard                         |      |
| Fire Eq.<br>Fire Eq.<br>Batterie | ip/Smoke<br>ip/Smoke<br>s | 21110PKG<br>302-AW<br>34025 | REPLACE<br>302-AW<br>3.5 LITH | IABLE OPTIC<br>HEAT DETEC<br>JUM BATTERY | REPLACEABLE OPTICA<br>302-AW HEAT DETECT<br>3.5 LITHOUM BATTERY | Ge Security<br>Ademco<br>Ademco | GEC-21109KG<br>302-AW<br>34026 |         | 1 1     | 10.4000<br>14.8800<br>2.0500 | 28.60<br>40.92<br>7.90 | Standard<br>Standard<br>Standard |      |
|                                  | ude Inactive              |                             | _                             | _                                        |                                                                 | _                               |                                | _       |         |                              | •                      | Select                           | Qose |

3) Highlight one at a time each part to be transferred - Click on Select when done

4) Add the Transfer Quantity - Then click on Add button to add to the Part list to the right

| In the enduce become                                              | 1                                                                                           |                   | Part Code | Source Oty | Dest Oty | Reg Oty | Serial Number | Lot Number | Co       |  |
|-------------------------------------------------------------------|---------------------------------------------------------------------------------------------|-------------------|-----------|------------|----------|---------|---------------|------------|----------|--|
| Erom Warehouse                                                    | OH-MP                                                                                       | •                 | 1240      | 10         | 11       | 10      |               | 1.0000     | Stz      |  |
| To Warehouse                                                      | "Main-OH                                                                                    | -                 | 1.1       |            |          |         |               |            |          |  |
| Memo                                                              | Truck Out Of Service                                                                        |                   |           |            |          |         |               |            |          |  |
| Request Date                                                      | 4/8/2024                                                                                    |                   |           |            |          |         |               |            |          |  |
| In Process Date                                                   | 4/8/2024                                                                                    |                   |           |            |          |         |               |            |          |  |
| Shipped Date                                                      |                                                                                             |                   |           |            |          |         |               |            |          |  |
| For Job/Ticket                                                    | None                                                                                        | •                 |           |            |          |         |               |            |          |  |
| Reference                                                         |                                                                                             |                   |           |            |          |         |               |            |          |  |
|                                                                   | Bring Quantity Up to Mi     Bring Quantity Up to Ma     Manual Transfer                     | inimum<br>agimum  |           |            |          |         |               |            |          |  |
| Part Selection                                                    | C Bring Quantity Up to Mi<br>Bring Quantity Up to Ma<br>Manual Transfer                     | inimum<br>axjimum |           |            |          |         |               |            |          |  |
| Part Selection<br>Part Code                                       | C Bring Quantity Up to Mi<br>C Bring Quantity Up to Mi<br>C Manual Transfer                 | inimum<br>agémum  |           |            |          |         |               |            |          |  |
| Part Selection<br>Part Code<br>Transfer Quantity                  | C Bring Quantity Up to M<br>C Bring Quantity Up to M<br>C Manual Transfer                   | inimum<br>aximum  |           |            |          |         |               |            |          |  |
| Part Selection<br>Part Code<br>Transfer Quantity<br>Serial Number | C Bring Quantity Up to M<br>C Bring Quantity Up to M<br>C Manual Transfer                   | inimum<br>iagimum |           |            |          |         |               |            |          |  |
| Part Selection<br>Part Code<br>Transfer Quantity<br>Serial Number | C Bring Quantity Up to M<br>C Bring Quantity Up to M<br>C Manual Transfer                   | inimum<br>agimum  | <         |            |          |         |               |            | >        |  |
| Part Selection<br>Part Code<br>Transfer Quantity<br>Serial Number | C Bring Quantity Ub to M<br>C Bring Quantity Up to M<br>G Manual Transfer<br>21110pkg<br>10 | inimum<br>agimum  | <         |            | Delete   | Save    | Save/Rec      | ceive D    | ><br>ose |  |
| Part Selection<br>Part Code<br>Transfer Quantity<br>Serial Number | C Bring Quantity Up to M<br>C Bring Quantity Up to M<br>C Manual Transfer                   | inimum<br>agimum  | ¢         |            | Delete   | Save    | Save/Res      | zeive D    | ><br>056 |  |
| Part Selection<br>Part Code<br>Transfer Quantity<br>Serial Number | C Bing Quantity Up to M<br>C Bing Quantity Up to M<br>C Manual Transfer                     | inimum<br>agimum  | <.        |            | Delete   | Save    | Save/Rec      | ceive D    | ><br>ose |  |

## By Manually typing in the Part Code

1) Click on the New button under Part Selection

2) Then manually fill in the Part Code – Click on the Lookup button to verify correct – Fill in the Quantity to transfer – Click Add

| Warehouse Selection | 1                                                                         |                             | Part Code  | Source Qty | Dest Qty | Reg Qty | Serial Number | Lot Number | C  |
|---------------------|---------------------------------------------------------------------------|-----------------------------|------------|------------|----------|---------|---------------|------------|----|
| From Warehouse      | OH-MP                                                                     | •                           | 1240       | 10         | 11       | 10      |               |            | St |
| To Warehouse        | *Main-OH                                                                  | •                           | 21110ркд   | 10         | -1       | 10      |               |            | 5  |
| Memo                | Truck Out Of Service                                                      |                             | - <b>T</b> |            |          |         |               |            |    |
| Request Date        | 4/8/2024                                                                  |                             |            |            |          |         |               |            |    |
| In Process Date     | 4/8/2024                                                                  |                             |            |            |          |         |               |            |    |
| Shipped Date        |                                                                           |                             |            |            |          |         |               |            |    |
| For Job/Ticket      | None                                                                      | •                           |            |            |          |         |               |            |    |
| Reference           |                                                                           | 100                         |            |            |          |         |               |            |    |
| Part Selection      | Bring Quantity Up to     Bring Quantity Up to     Manual <u>T</u> ransfer | Minimum<br>Ma <u>x</u> imum |            |            |          |         |               |            |    |
| Part Code           | 302-AW                                                                    |                             |            |            |          |         |               |            |    |
| Transfer Quantity   | s                                                                         | _                           |            |            |          |         |               |            |    |
| Serial Number       |                                                                           |                             |            |            |          |         |               |            |    |
|                     |                                                                           |                             | <          |            |          |         |               |            | >  |
|                     |                                                                           |                             |            |            | 1.000    | 1 .     | 1             |            |    |

6. Once all parts are added from Step 5 - Click on Save/Receive... button

| Transfer Request                                |                                                                                   |                  |            |          |             |             |               | ×                 |
|-------------------------------------------------|-----------------------------------------------------------------------------------|------------------|------------|----------|-------------|-------------|---------------|-------------------|
| Range Warehouse Selection                       |                                                                                   | Part Code        | Source Qty | Dest Qty | Reg Qty Ser | rial Number | Lot Number C  |                   |
| Erom Warehouse                                  | OH-MP •                                                                           | 1240<br>21110aka | 10         | 11       | 10          |             | S             | itz               |
| To Warehouse                                    | *Main-OH 💌                                                                        | 302-AW           | 5          | 2        | 5           |             | S             | ste               |
| Memo                                            | Truck Out Of Service                                                              | 34026            | 15         | 1        | 15          |             | 5             | 5tz               |
| Request Date                                    | 4/8/2024                                                                          |                  |            |          |             |             |               |                   |
| In Process Date                                 | 4/8/2024                                                                          |                  |            |          | •           |             |               |                   |
| Shipped Date                                    |                                                                                   |                  |            |          | •           |             |               |                   |
| For Job/Ticket                                  | None                                                                              |                  |            |          |             |             |               |                   |
| Reference                                       | <i>a</i>                                                                          |                  |            |          |             |             |               |                   |
| (3) Part Selection                              | gring Quantity Up to Minimum     Gring Quantity Up to Magimum     Manual Transfer |                  |            |          |             |             |               |                   |
| Part Code<br>Transfer Quantity<br>Serial Number |                                                                                   |                  |            |          |             | 1           |               |                   |
|                                                 |                                                                                   | <                |            |          |             |             | )             | >                 |
|                                                 | New Add                                                                           |                  |            | Delete   | Save        | Save/Rei    | ceive glose   |                   |
|                                                 |                                                                                   |                  |            |          |             |             | Indude Closed | Beceive New Close |

7. Click Yes once asked if ready to save

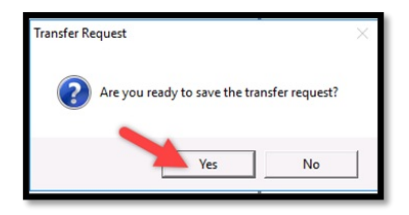

8. The Receive Transfer Request Form will open – Fill in the Received On date and verify data – Click on Save button when ready

| 6            | Receive Transfer Reque     | ist      |                     |             |                          |          |           | ×               |
|--------------|----------------------------|----------|---------------------|-------------|--------------------------|----------|-----------|-----------------|
| =            | Transfer Request Info      |          |                     |             |                          |          |           |                 |
| Reg<br>4/8/  | uested<br>2024 by RSHAWLEY |          | From Wareh<br>OH-MP | ouse        | To Warehouse<br>*Main-OH |          |           |                 |
| In P<br>4/8/ | rocess<br>2024 by RSHAWLEY |          | Shipped<br>N/A      |             | Status<br>In Process     |          |           |                 |
| Rec<br>[4/1  | Received On<br>4/11/2024   |          | Received By         | ,           |                          |          |           |                 |
| Men<br>Truc  | 10<br>k Out Of Service     |          |                     |             |                          |          |           |                 |
| -<br>-<br>   | Received Quantity          | Carial M | mbar                | Lot Number  | Source Oby               | Dect Oby | Requested | Received Oby    |
| <b>.</b>     | 1240                       | Scholin  | ander               | Locitonidei | 10                       | 11       | 10        | 10              |
| ŕ            | 21110PKG                   |          |                     |             | 10                       | -1       | 10        | 10              |
|              | 302-AW                     | -        |                     |             | 5                        | 2        | 5         | 5               |
|              | 34026                      |          |                     |             | 15                       | 1        | 15        | 15              |
|              |                            |          |                     |             |                          |          | Sav       | e <u>G</u> lose |

9. Click on Yes when asked if ready to receive transfer

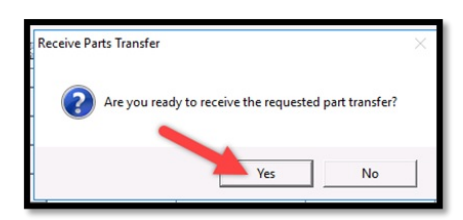

10. Once the complete will go back to the warehouse page - Click on Parts to see if any quantities remain

| Watchouse OH-MP                                                                                                    |                                                         |                                           |                              |              |     |       |          |        |            |  |
|----------------------------------------------------------------------------------------------------|---------------------------------------------------------|-------------------------------------------|------------------------------|--------------|-----|-------|----------|--------|------------|--|
| CH-HP  Constant of the second second | Warehouse<br>Description<br>Account Code<br>Branch Code | OH-MP<br>OH-Mystery Parts<br>120000<br>OH |                              | •            |     |       |          |        |            |  |
| -as Transfers - Closed                                                                                                    | Part                                                    | Description                               | Detai                        | Product Line | Qty | Value | On Order | Repair | Stand Cost |  |
| 2 Journal                                                                                                    | 1240                                                    | ULTRATECH 12V 4AH BATTERY                 | ULTRATECH 12V 4AH BATTERY    | Batteries    | 0   | 0.00  | 0        | 0      | 5.85       |  |
|                                                                                                    | 21110PKG                                                | REPLACEABLE OPTICAL CHAMBERS              | REPLACEABLE OPTICAL CHAMBERS | Fire Equip/S | 0   | 0.00  | 0        | 0      | 10.40      |  |
|                                                                                                    | 302-AW                                                  | 302-AW HEAT DETECTOR                      | 302-AW HEAT DETECTOR         | Fire Equip/S | 0   | 0.00  | 0        | 0      | 14.88      |  |
|                                                                                                    | 34026                                                   | 3.5 LITHIUM BATTERY                       | 3. SLITHIUM BATTERY          | Batteries    | 0   | 0.00  | 0        | 0      | 3.50       |  |

11. Can also click on Journal to see the transfers of all the parts that were completed

| Warehouse: OH-MP  OH-MP  Parts Negative Parts Purchase Orders IP urchase Price Variances Repair Orders Transfers - Open                                                                                                    | Wareho<br>Descrip<br>Accoun<br>Branch | ouse<br>otion<br>t Code<br>Code | OH-MP<br>OH-Myste<br>120000<br>OH | ry Parts    |          |         |                |   |
|----------------------------------------------------------------------------------------------------|---------------------------------------|---------------------------------|-----------------------------------|-------------|----------|---------|----------------|---|
| Transfers - Closed                                                                                                    | Date                                  | Part                            | Reference                         | Description | Quantity | Price   | Extended Price |   |
| E.J Educational                                                                                                    | 4/11/2024                             | 34026                           |                                   | Transfer    | -15      | \$3.50  | (\$52.50)      |   |
| 1                                                                                                    | 4/11/2024                             | 302-AW                          |                                   | Transfer    | -5       | \$14.88 | (\$74.40)      |   |
|                                                                                                    | 4/11/2024                             | 21110PKG                        |                                   | Transfer    | -10      | \$10.40 | (\$104.00)     |   |
|                                                                                                    | 4/11/2024                             | 1240                            |                                   | Transfer    | -10      | \$5.85  | (\$58.50)      |   |
|                                                                                                    | 12/29/2                               | 34026                           |                                   | Adjustment  | 15       | \$3.50  | \$52.50        |   |
|                                                                                                    | 12/20/2                               | 302-AW                          |                                   | Adjustment  | 5        | \$14.88 | \$74.40        |   |
|                                                                                                    | 11/6/2023                             | 1240                            |                                   | Adjustment  | 10       | \$5.85  | \$58.50        |   |
|                                                                                                    | 10/26/2                               | 21110PKG                        |                                   | Adjustment  | 10       | \$10.40 | \$104.00       | _ |
|                                                                                                    |                                       |                                 |                                   | Totals:     | 0        |         | \$0.00         | - |
| La contra contra c |                                       |                                 |                                   |             |          |         |                |   |

12. The receiving warehouse can also be verified by opening that journal

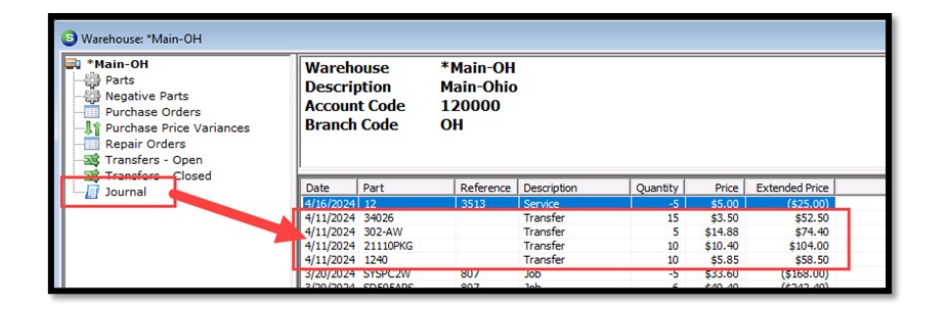